# 腾讯云批量计算

# 用户指南

# 产品文档

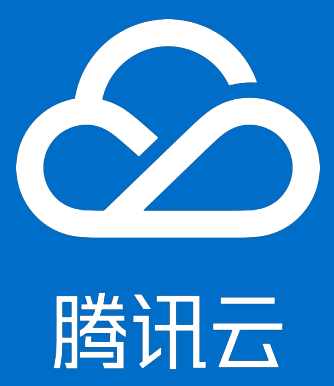

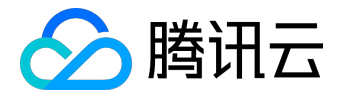

【版权声明】

©2013-2017 腾讯云版权所有

本文档著作权归腾讯云单独所有,未经腾讯云事先书面许可,任何主体不得以任何形式复制、修改、抄袭、传播全部或部分本文档内容。

【商标声明】

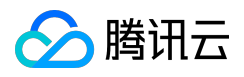

及其它腾讯云服务相关的商标均为腾讯云计算(北京)有限责任公司及其关联公司所有。本文档涉及的第三方 主体的商标,依法由权利人所有。

#### 【服务声明】

本文档意在向客户介绍腾讯云全部或部分产品、服务的当时的整体概况,部分产品、服务的内容可能有所调整 。您所购买的腾讯云产品、服务的种类、服务标准等应由您与腾讯云之间的商业合同约定,除非双方另有约定 ,否则,腾讯云对本文档内容不做任何明示或模式的承诺或保证。

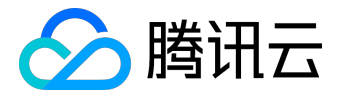

### 文档目录

| 文档声明          | 2 |
|---------------|---|
| 用户指南          | 4 |
| Windows 自定义镜像 | 4 |
| 环境变量          | 8 |
| COS、CFS路径填写   | 9 |

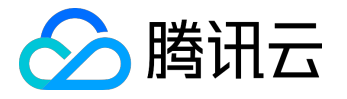

用户指南

## Windows 自定义镜像

## 概要信息

基于 Windows 系统的业务,需要从官方提供的 Windows Server 基础镜像来制作自定义镜像,官方镜像 <u>链接>></u>,镜像 ID

img-er9shcln

## Windows 自定义镜像制作步骤

1. 通过官方基础镜像创建云主机

#### 进入云主机购买页。

| 包年包月预付费6                | 个月及以上88折,                           | 选择镜像                                         |                                                                                                    | ×              |
|-------------------------|-------------------------------------|----------------------------------------------|----------------------------------------------------------------------------------------------------|----------------|
| 已选配置                    |                                     | <b>服务市场</b><br>基础环境<br>全能环境<br>管理与监控<br>建站模板 | <b>批量计算 CentOS6.5(64)基础环境</b><br>操作系统: CentOS 6.5 64位<br>集成软件: linux centos6.5 64位<br>提供商家: 腾讯云计算(北京)有限责任公司                                                      | 免费使用<br>同意用户协议 |
| 计费模式<br>地域<br>可用区<br>机型 | 包年包月<br>华北地区(北京<br>北京二区<br>系列2、标准型: | 安全高可用<br>Docker容器<br>业务管理<br>Batch Q         | <b>批量计算 Windows Server 2012 R2(64位中文)基础环境</b><br>操作系统: Windows Server 2012 R2 数据中心版 64位中文版<br>集成软件: Windows Server 2012 R2 数据中心版 64位中文版<br>提供商家: 腾讯云计算(北京)有限责任公司 | 免费使用同意用户协议     |
| 镜像提供方 ①                 | 公共镜像 从服务市场选择 上一步 ↓↓↓ >>             |                                              |                                                                                                    |                |

选择镜像的时候,选择『服务市场』,在搜索栏里搜索『批量计算』,选择Windows Server 2012

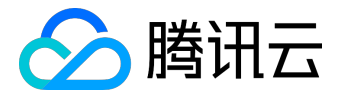

的基础镜像 (镜像 ID : img-

er9shcln),后续存储、网络、其他设置根据提示选择,最后点击『立即购买』创建云主机。

2. 在云主机上安装业务需要的软件

在 <u>云主机控制台</u> 查看刚才的创建的云主机信息,远程登录后将你的业务依赖的软件全部安装到该云主机上,并 简单测试相关调用。

#### 3. 制作自定义镜像

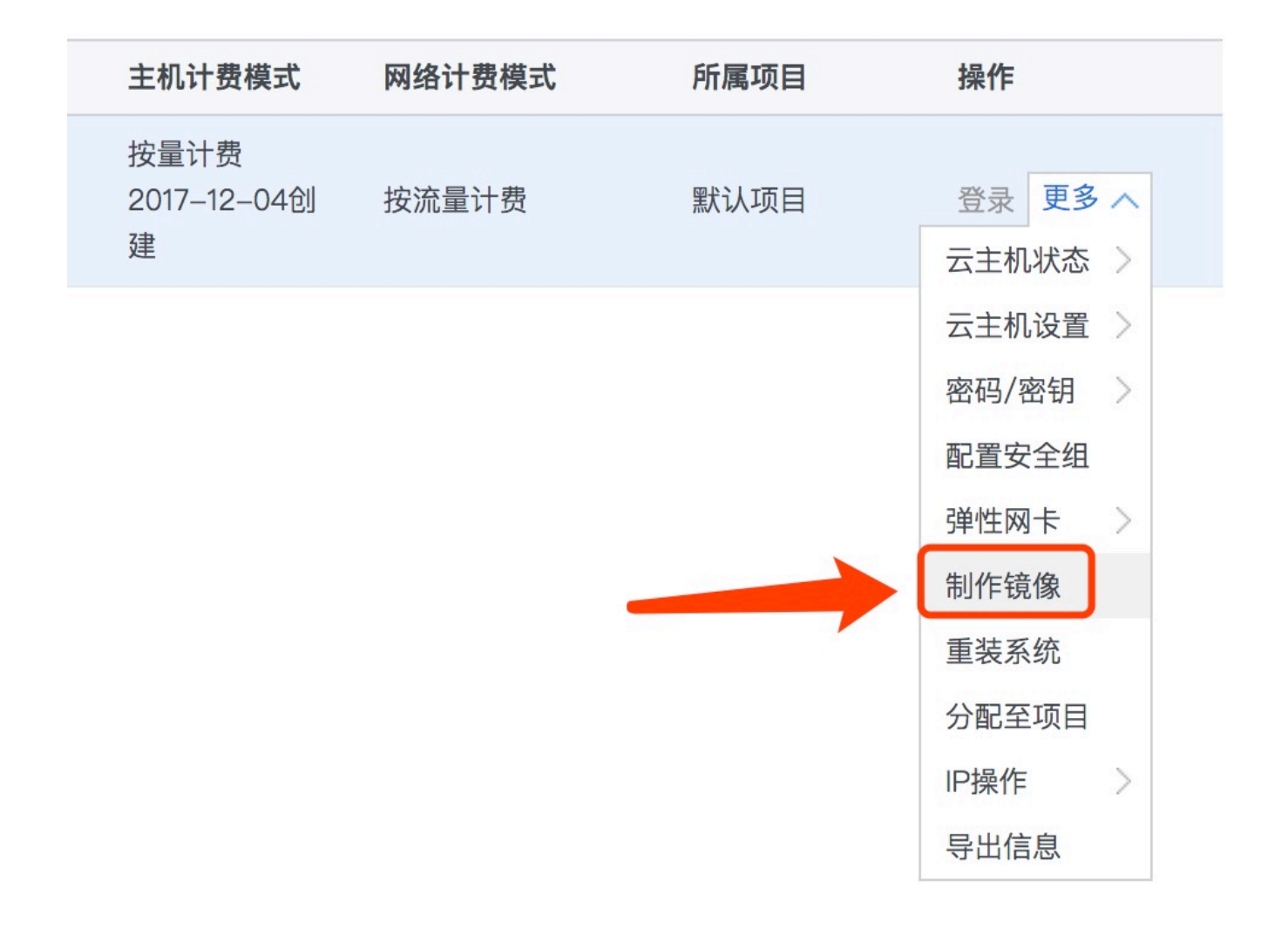

在控制台点击

制作镜像

即可,请耐心等待镜像制作完成

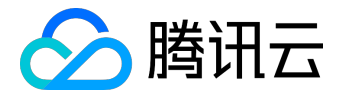

| 云服务器   | « | 镜像  | 广州                 | 上海               | 北京     | 成都 | 香港   | 新加坡 | 多伦多 | 硅谷 | 法兰克福 | 1<br>E |
|--------|---|-----|--------------------|------------------|--------|----|------|-----|-----|----|------|--------|
| 概览     |   | 公共销 | 竟像                 | 自定               | 义镜像    | ٦  | 共享镜  | 像   |     |    |      |        |
| 云主机    |   |     |                    |                  |        |    |      |     |     |    |      |        |
| 专用宿主机  |   | 删除  | 修改                 | 跨                | 地域复制   | J  | 创建云主 | 机   |     |    |      |        |
| 镜像     |   |     | ID/名称              |                  |        |    | 状态   |     |     | *  | 型    |        |
| 云硬盘    |   |     |                    | i4rmw            |        |    |      |     |     |    |      |        |
| 快照     | * |     | haha               |                  |        |    | 正常   |     |     | 自  | 定义镜像 |        |
| SSH密钥  |   |     | ing -Ld            |                  |        |    | 正堂   |     |     | É  | 定义镜像 |        |
| 安全组    |   |     | three1             |                  |        |    |      |     |     |    |      |        |
| 弹性公网IP |   |     | img-k()<br>BatchCu | oewec<br>IstomWi | nlmage |    | 正常   |     |     | É  | 定义镜像 |        |
| 回收站    | ~ |     |                    |                  | _      |    |      |     |     |    |      |        |

这个 ID 就是你的自定义镜像 ID,你可以随时到 镜像控制台 来查看

#### 4. 使用自定义镜像提交测试作业

```
qcloudcli batch SubmitJob --Version 2017-03-12 --Job '{
 "JobName": "TestJob", // 作业名称
 "JobDescription": "for test ", // 作业描述
 "Priority": "1", // 作业优先级
 "Tasks": [ // 任务列表 ( 本例仅一个任务 )
 {
 "TaskName": "Task1", // 任务1名称
 "Application": { // 任务执行命令
 "DeliveryForm": "LOCAL", // 执行本地命令
 "Command": "python -c \"fib=lambda n:1 if n<=2 else fib(n-1)+fib(n-2); print(fib(20))\" " //
命令具体内容(斐波拉契求和)
 },
 "ComputeEnv": { // 计算环境配置
 "EnvType": "MANAGED", // 计算环境类型, 托管型和非托管型
 "EnvData": { // 具体配置 ( 当前托管型 , 可参照CVM 创建实例说明 )
 "InstanceType": "S1.SMALL1", // CVM 实例类型
 "ImageId": "", // CVM 镜像 ID ( 替换成您的自定义镜像ID )
```

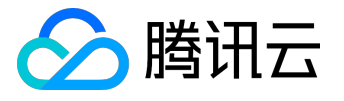

# }

},

"RedirectInfo": { // 标准输出重定向配置

"StdoutRedirectPath": "cos://dondonbatchv5-1251783334.cosgz.myqcloud.com/logs/", // 标准输出(需替换)

"StderrRedirectPath": "cos://dondonbatchv5-1251783334.cosgz.myqcloud.com/logs/" // 标准错误 ( 需替换 )

```
}
}
]
}'
--Placement'{
"Zone": "ap-guangzhou-2" // 可用区(可能需替换)
}'
```

与快速入门的例子相比, 替换其中 ImageId 为您的自定义镜像 ID即可

qcloudcli batch SubmitJob --Version 2017-03-12 --Job '{"JobName": "TestJob", "JobDescription": "for test", "Priority": "1", "Tasks": [{"TaskName": "Task1", "TaskInstanceNum": 1, "Application": {"DeliveryForm": "LOCAL", "Command": "python -c \"fib=lambda n:1 if n<=2 else fib(n-1)+fib(n-2); print(fib(20))\" "}, "ComputeEnv": {"EnvType": "MANAGED", "EnvData": {"InstanceType": "S1.SMALL1", "ImageId": "待替换" } }, "RedirectInfo": {"StdoutRedirectPath": "待替换", "StderrRedirectPath": "待替换"}, "MaxRetryCount": 1 } ] }' --Placement '{"Zone": "ap-guangzhou-2"}'

实际命令行提交请复制上面这段命令到文本,修改里面的『待替换』部分(3处,镜像 ID 和日志地址)即可。

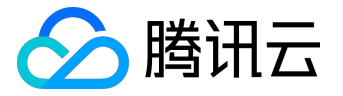

## 环境变量

# 概要信息

批量计算会在任务使用的实例里提供任务相关的环境变量信息,方便用户程序根据环境变量执行不同计算任务

## 详细信息

۰

| 变量名称                      | 变量中文名称 | 变量含义                       |
|---------------------------|--------|----------------------------|
| BATCH_JOB_ID              | 作业 ID  | 实例所属作业的 ID , 提交作业后返        |
|                           |        | 回结构里包含 , 比如 : job-n4ohivif |
| BATCH_TASK_NAME           | 任务名称   | 实例所属的任务名称,提交作业时指           |
|                           |        | 定 , 比如 :                   |
|                           |        |                            |
|                           |        | "TaskName": "Task1"        |
| BATCH_TASK_INSTANCE_NUM   | 任务实例总数 | 实例所属任务的请求并发实例总数,           |
|                           |        | 比如:                        |
|                           |        |                            |
|                           |        | "TaskInstanceNum": 5       |
| BATCH_TASK_INSTANCE_INDEX | 任务实例序号 | 实例在所属任务的实例序号,比如任           |
|                           |        | 务指定并发 5 个实例 , 那么这 5        |
|                           |        | 个实例的序号分别是01234             |

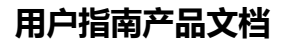

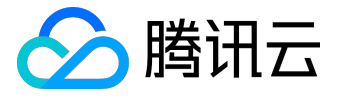

## COS、CFS路径填写

### 概要信息

Batch 中执行日志 (StdOut、StdErr) 和远程存储映射都涉及填写COS/CFS路径,相比http 方式访问COS bucket 或者 文件, 会稍有差异, 详细见下。

### 1. COS路径说明

#### 仅支持 COS XML API 访问域名

| 云对象存储v4  | « | < 返回 │ testbatch |                                          |                                               |                                                                  |  |  |  |  |
|----------|---|------------------|------------------------------------------|-----------------------------------------------|------------------------------------------------------------------|--|--|--|--|
| 概览       |   | 文件列表             | 基础配置                                     | 域名管理                                          |                                                                  |  |  |  |  |
| Bucket列表 |   |                  |                                          |                                               |                                                                  |  |  |  |  |
| 任务管理     |   | 默认域名             |                                          |                                               | ✓ 仅支持 XML API                                                    |  |  |  |  |
| 监控报表     | ~ | 访问域名             | testbatch-125246                         | i2967.costj.myqclou                           | id.com 喧 (适用于JSON API)                                           |  |  |  |  |
| 密钥管理     |   |                  | testbatch-125246<br>相同地区的腾讯云<br>其他情况下使用, | 2967.cos.ap-beijin<br>内部业务使用该域<br>将通过 BPG 网络欧 | <mark>-1.myqcloud.com                                    </mark> |  |  |  |  |

COS 支持访问域名包含适用于 XML API 和 JSON API 的两种, Batch 填写的时候仅支持 XML API 形式的域名,如上图红框标识部分。

| 云对象存储v4  | « | <ul><li>&lt; 返回 │ tes</li></ul> | stbatch                                                                                                    |                |                           |  |  |
|----------|---|---------------------------------|----------------------------------------------------------------------------------------------------|----------------|---------------------------|--|--|
| 概览       |   | 文件列表                            | 基础配置                                                                                                    | 域名管理           |                           |  |  |
| Bucket列表 |   |                                 |                                                                                                    |                |                           |  |  |
| 任务管理     |   | 默认域名                            |                                                                                                    |                | 仅支持 XML API               |  |  |
| 监控报表     | ~ | 访问域名                            | testbatch-125246                                                                                                    | 2967.costj.myq | aloud.com 喧 (适用于JSON API) |  |  |
| 密钥管理     |   |                                 | testbatch-1252462967.cos.ap-beijing-1.myqcloud.com 匠 (适用于XML API)<br>相同地区的腾讯云内部业务使用该域名对 COS 资源进行访问时,免收流量费。<br>其他情况下使用,将通过 BPG 网络对 COS 资源进行访问,针对读访问不频繁的场景。请参考 默认域名访问指南 <sup>12</sup> 。 |                |                           |  |  |

比如上图的地址,在Batch的路径填写里,需要添加 cos:// 开头,具体形式见下

cos://testbatch-1252462967.cos.ap-beijing-1.myqcloud.com/

前缀需要以cos:// 开头

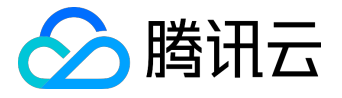

注意:需要以/结尾

#### 挂载子目录

| 云对象存储v4  | « | < 返回 │ testbatch |       |      |  |  |  |
|----------|---|------------------|-------|------|--|--|--|
| 概览       |   | 文件列表             | 基础配置  | 域名管理 |  |  |  |
| Bucket列表 |   | 1 1 14-2-01      |       |      |  |  |  |
| 任务管理     |   | 十上传文件            | 创建文件夹 | 批量删除 |  |  |  |
| 监控报表     | ~ | 文件名              |       |      |  |  |  |
| 密钥管理     |   | Etestd           | lir   |      |  |  |  |

子目录直接以常规文件目录的方式添加在 Bucket 的域名后面即可,比如上图的 Bucket 下的文件夹,进行目录挂载时 COS 路径填写方式见下

cos://testbatch-1252462967.cos.ap-beijing-1.myqcloud.com/testdir/

#### 支持同地域Bucket

COS 是具有地域属性的,需要保证你的 Batch 作业和 COS Bucket 在同一地域,这样才能最高效的让数据在存储和云主机之间传输。

### 2. CFS路径说明

远程存储映射里,可以配置自动挂载CFS/NAS路径到本地路径。

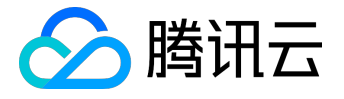

| 文件存储 《        | < 返回│ cfs-7w9wewt5 |                                                                   |  |  |  |  |
|---------------|--------------------|-------------------------------------------------------------------|--|--|--|--|
| 文件系统列表<br>权限组 | 基本信息               | 挂载点信息                                                             |  |  |  |  |
|               | 由于系统限制, Win        | dows 及 Linux 3.10 早期版本内核的操作系统客户端请使用 nfs 3.0 挂载 ( 例如 CentOS 6.* )。 |  |  |  |  |
|               | 挂载点信息              |                                                                   |  |  |  |  |
|               | 数量                 | 1                                                                 |  |  |  |  |
|               | ID                 | cfs-7w9wewt5                                                      |  |  |  |  |
|               | 状态                 | 可使用                                                               |  |  |  |  |
|               | 网络类型               | 基础网络                                                              |  |  |  |  |
|               | IP地址               | 10.66.140.208 🖻                                                   |  |  |  |  |
|               | 权限组                | 默认权限组                                                             |  |  |  |  |

前缀需要以 cfs:// 或 nfs:// 开头

比如上图的地址,在Batch的路径填写里,需要添加 cfs:// 或者 nfs:// 开头,具体形式见下

cfs://10.66.140.208/

注意:需要以/结尾,并且保证你的 CFS / NAS 和 Batch 作业配置在同一网络内